## EUROMATIK.net

## Updating the software in the external touch operating panel of the EUROMATIK.net

- 1. Disconnect the EUROMATIK.net from the power supply.
- 2. Remove the chrome frame (held magnetically).
- 3. Remove aluminum carrier plate.
- 4. Remove the microSD card. Gently push the card into the socket to release the catch.
- 5. Download the ZIP archive with the update files from <a href="http://osf.de/download/download.php?dll=Kundenbereich/Updates/Bedienfeld\_update.zip">http://osf.de/download/download.php?dll=Kundenbereich/Updates/Bedienfeld\_update.zip</a>.
- 6. Unpack all files and directories from the ZIP archive and copy them to the memory card.
- 7. Insert modified memory card into the socket on the board.
- 8. Mount aluminum support plate and chrome frame.
- 9. Switch on the power supply of the EUROMATIK.net.

The update process will start automatically.

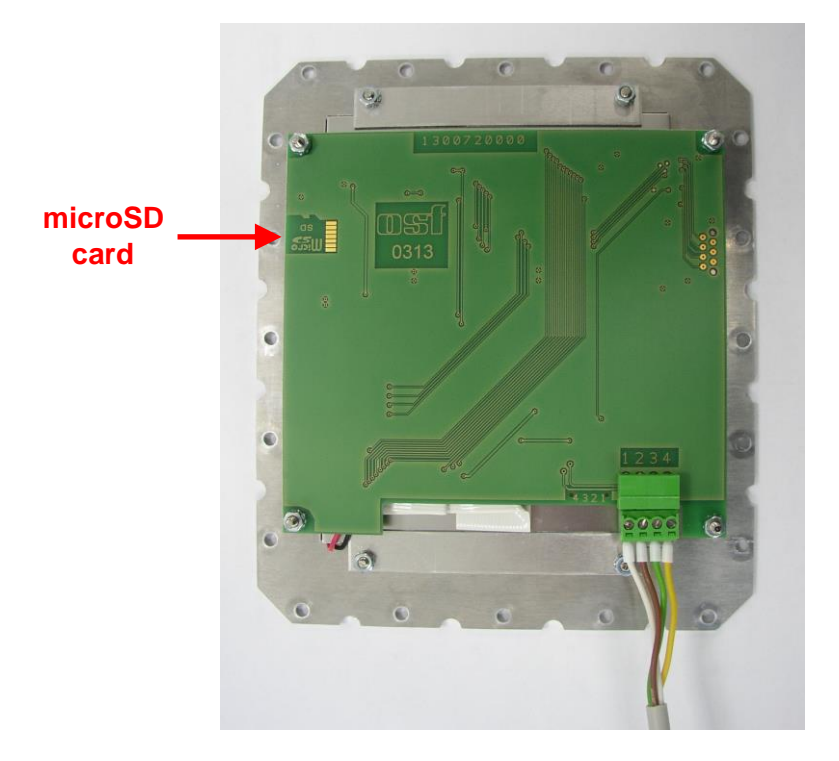

The electrical connection as well as the work of adjustment and servicing should be carried out only by an approved electrician.

For a video demonstration of the procedure, see https://osf.de/download/download.php?dll=Netzwerk/Softwareupdate\_Bedienfeld.mp4.

## osf Hansjürgen Meier . Elektrotechnik und Elektronik GmbH & Co KG

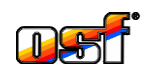

Eichendorffstrasse 6 D-32339 Espelkamp, Germany Тел +49 5772 9704-0 Факс +49 5772 5730

E-Mail: info@osf.de Internet: www.osf.de

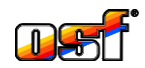